## Work Instruction How to use Uplifter (1<sup>st</sup> time and thereafter)

| Activity     | Logging int<br>o Uplifter                             |
|--------------|-------------------------------------------------------|
| Prerequisite | Active personal e-mail and an Uplifter member profile |

| Step |                                                                                                    | Detail                                                                                                    |
|------|----------------------------------------------------------------------------------------------------|----------------------------------------------------------------------------------------------------|
| 1.   | Open your web browser and go to the Uplifter Yoga Club webpage                                                                                                    | .https://sccyogaclub.uplifterinc.com/                                                                                                    |
| 2.   | In the right corner, select Login                                                                                                    | C     C     C |
| 3.   | For the first time using the website,<br>click to reset password. A resetting<br>e-mail will be sent to you. Follow the<br>instructions to reset your password.<br>After that, enter your password.                                                                 | Have an Account?     O First Time Registering?  Email Address: joeitalis[ggmail.com  Password:  Forgot your password? Click here to reset your password.                                                                                                    |
| 4.   | You may be asked to set your<br>communication preferences.<br>Selecting the "YES" button ensures<br>you receive e-mails from the Yoga<br>Club. Click the UPDATE icon to save<br>your communication preferences.<br>You can change these preferences at<br>any time. | I di fuge Cai e produit e e e e e e e e e e e e e e e e e e e                                                                                                    |
| 5.   | In the right upper corner select the<br>arrow next to your name and select<br>MY ACCOUNT. This takes you to your<br>personal webpage for Yoga Uplifter.                                                                                                    |                                                                                                    |

| SCC Yoga Club | Work Instruction                                          |
|---------------|-----------------------------------------------------------|
|               | How to use Uplifter (1 <sup>st</sup> time and thereafter) |

|                                         | Horse Rape: SCC Rape Out: X + O - Ø X                                                                                                    |
|-----------------------------------------|----------------------------------------------------------------------------------------------------|
|                                         | ← → C () is soggebbaltering on a line for a set of the contract of the contract of the co         |
|                                         | Reference (all a lane -<br>applifter a custors series avec sources custored avec                                                                                                    |
|                                         | Sun City Center Yoga Club  A YOGA CLUB FOR SUN CITY CENTER and KINOS POINT MEMBERS Caracterization 2034 Hordin Bendin Sun City Come in 13313                                                                                                    |
|                                         | The second second secon    |
| 6. On the MY ACCOUNT page, you find     | ■         C ≤ spc.0s         x +         ●         -         0         x           € → C Q is spopulative/removem/         Q ≤ Q is 0 ★ 3 € i         0         x         0         x                                                                                                    |
| your account information your           | 📄 kapa 🔲 KC laga Cula pose. 🕼 Feligian Harres Sequel < Aniste Harres Sequel < Constant Sequel C Aniste Harres Sequel C Aniste Harres         |
| <u>your</u> account mormation, you      | A YOGA CLUB FOR SUN CITY CENTER and KING'S POINT MEMBERS<br>Lance Studio 2, 001 N Rebaile Back Ilbud, Sun City Center, IT 33073                                                                                                    |
| personal calendar of classes you        | Http://populationalfinitic.com                                                                                                    |
| registered for, and your invoices and   | Pam Richmond  American American Ameri<br>American American American American American American American American American American American American American American American American American American American American American American American American American American A |
| payments. To change your                | Philing Address 303 Stream Dr. Sun City Center Florida, 3033, USA     Account Solita                                                                                                    |
| information such as your address.       | A Atta V                                                                                                    |
| click the pencil pext to your name      |                                                                                                    |
| ener the pener next to your nume.       | Acourt Crende Refrigents Invices Doministrative Wuriteining                                                                                                    |
|                                         | My ramev V top the standard A                                                                                                    |
| 7 You are now ready to use Unlifter     |                                                                                                    |
| 7. Tou are now ready to use opiniter.   |                                                                                                    |
| Don't forget to sign out - but Uplifter |                                                                                                    |
| will sign you out after 30 minutes      |                                                                                                    |
| anyway.                                 |                                                                                                    |